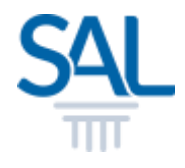

# How to Change SAL ID Sign-in Email?

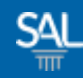

#### STEP <u>1 of 8</u>

## Login to the Member Portal using your new SAL ID

https://customer.sal.sg

| Please enter the following<br>to sign up or sign in | ginformation       |
|-----------------------------------------------------|--------------------|
| Email                                               |                    |
| Email                                               |                    |
| Password Forgot your passwo                         | rd?                |
| Password                                            | ۲                  |
| Keep me signed-in for next                          | 30 days<br>Sign in |
| Need a free account?                                | Sign up powr       |

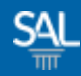

#### STEP <u>2 of 8</u>

 You will be automatically logged-in to the SAL Member Portal. Click on My Profile.

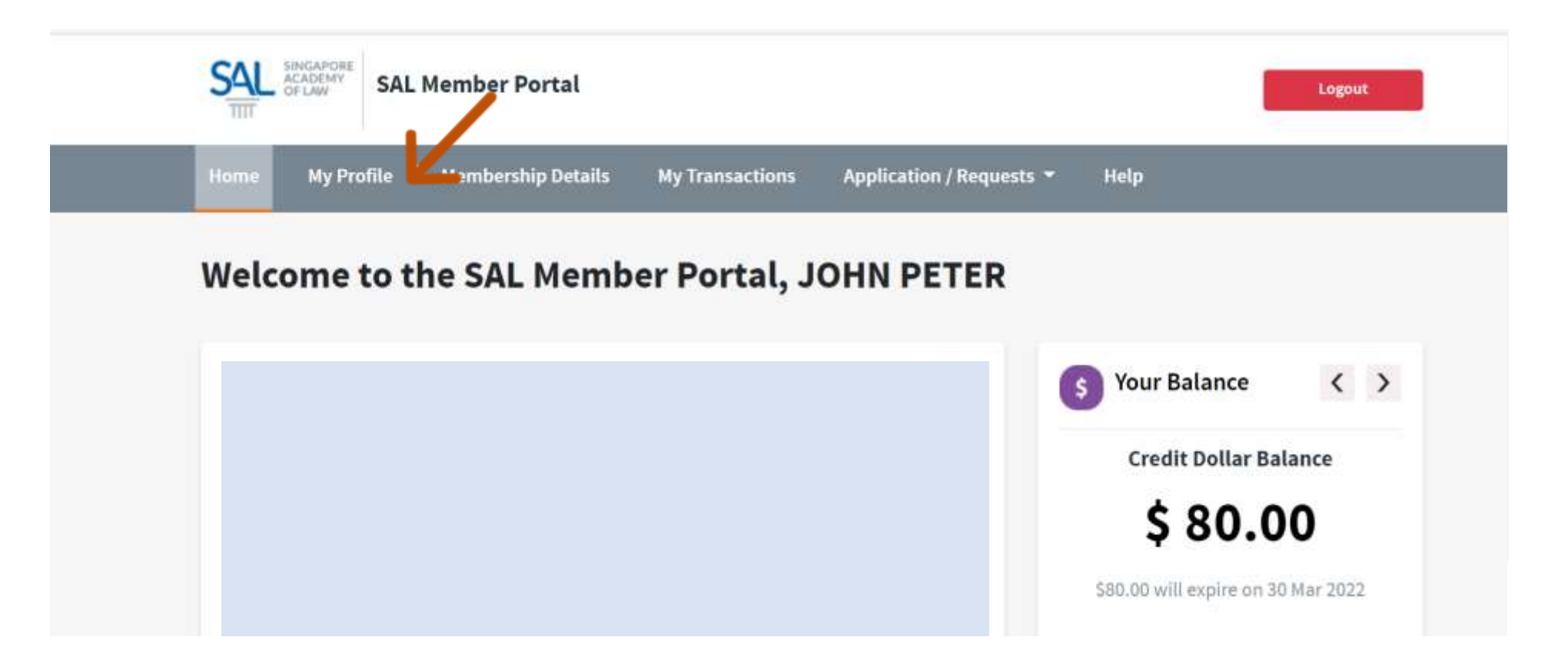

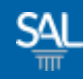

#### STEP <u>3 of 8</u>

### Click on Security Settings. Select Change Sign-in Email.

| S  | SAL Member Portal                  | Logout               |                              |    |
|----|------------------------------------|----------------------|------------------------------|----|
| Ho | ome My Profile Membership Deta     | ells My Transactions | Applications / Requests * He | lp |
| м  | y Profile                          |                      |                              |    |
|    | Account Info                       | Security Settings    | /                            |    |
|    | Name: John Peter                   | Change Sign-In Email |                              |    |
|    | Membership No: 10012               | Change Password      |                              |    |
|    | Category: Ordinary Member 1        |                      |                              |    |
|    | Personal Details                   |                      |                              |    |
|    | View Affiliations/Awards           |                      |                              |    |
|    | Area of Practice/ Area of Interest |                      |                              |    |
|    | Contact Preferences                |                      |                              |    |
|    | Security Settings                  |                      |                              |    |

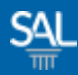

#### STEP <u>4 of 8</u>

# Enter new Sign-in Email and click Verify Email

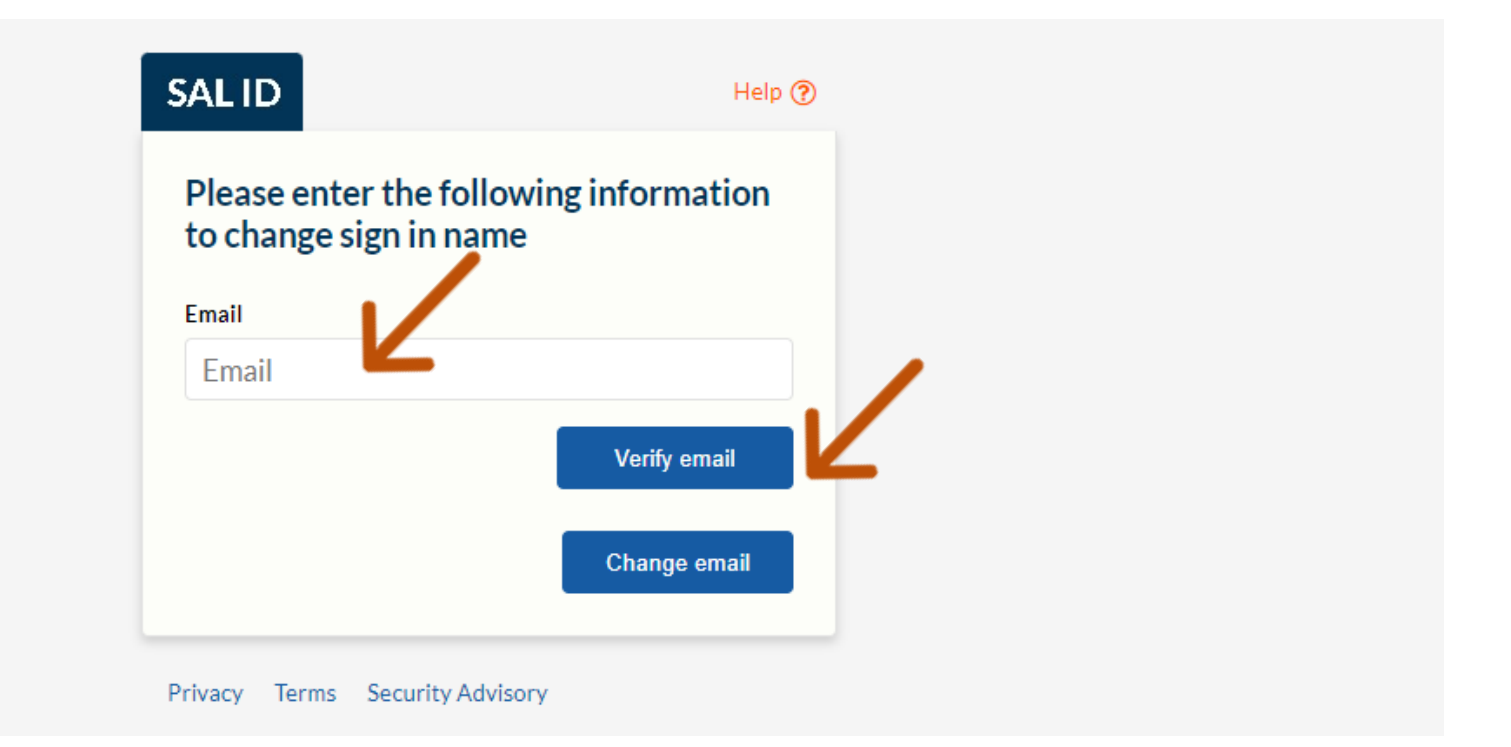

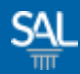

#### STEP <u>5 of 8</u>

# • You will receive a Verification Code in your email inbox.

Your verification code is 099392.

We have received a request to change sign in email for johnpetersmith09dec@mailinator.com.

When prompted, please enter the code above.

If you did not make this request, please contact SAL at https://sit-one.lawnet.sg/support.

For your safety, the LawNet team will never ask for your password.

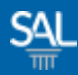

#### STEP <u>6 of 8</u>

# Enter Verification Code and click Verify Code

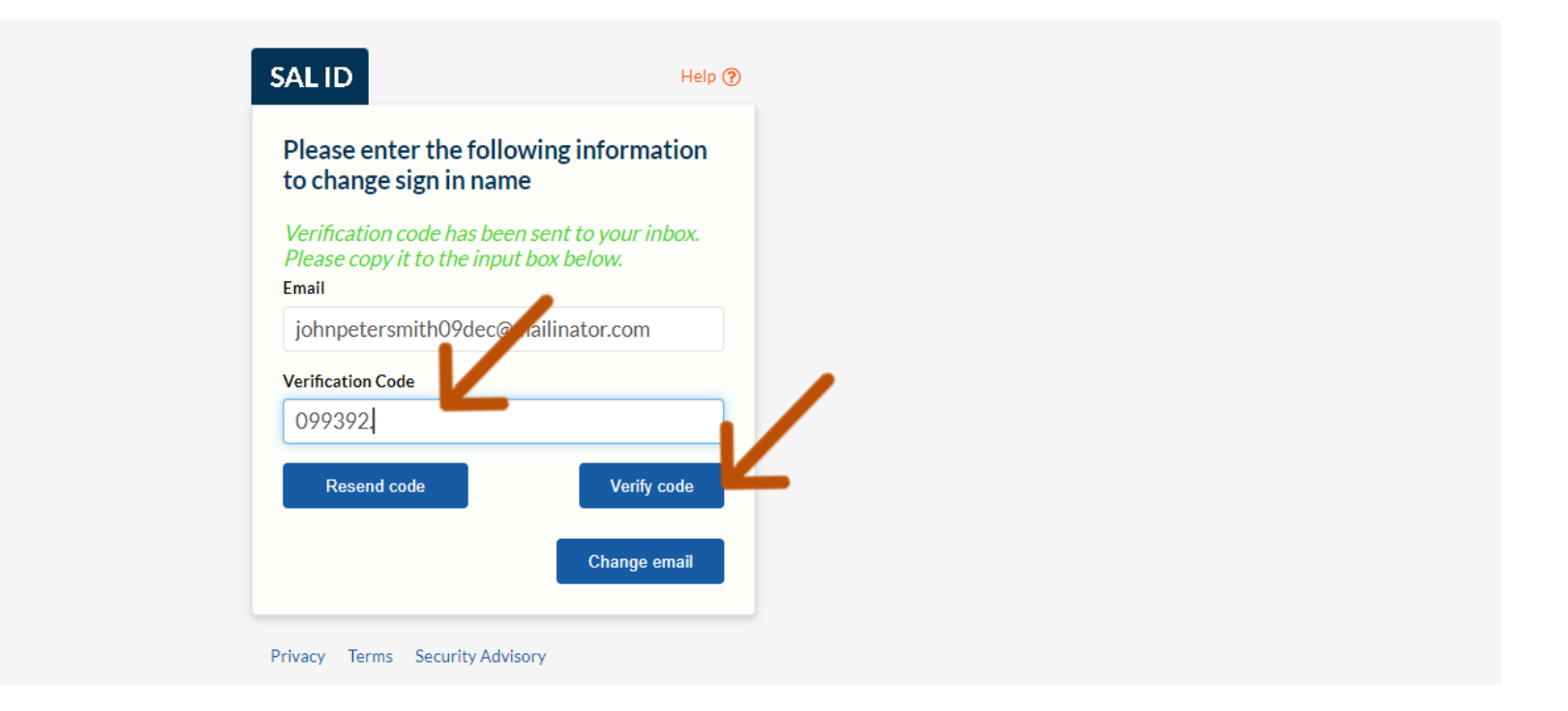

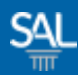

#### STEP <u>7 of 8</u>

# After email address is verified, click Change Email

| Please enter the followir<br>to change sign in name | ng information    |
|-----------------------------------------------------|-------------------|
| <i>E-mail address verified. You c</i><br>Email      | can now continue. |
| johnpetersmith09dec@mail                            | linator.com       |
|                                                     | Change email      |

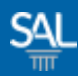

#### STEP <u>8 of 8</u>

## Click Save and a confirmation notice will appear

| Home    | My Profile                  | Membership Details | My Transactions        | Applications / Requests 🝷 | Неір   |      |   |
|---------|-----------------------------|--------------------|------------------------|---------------------------|--------|------|---|
| My Pr   | ofile                       |                    |                        |                           |        |      |   |
| Accourt | nt Info                     |                    | Personal details updat | ted successfully.         |        |      |   |
| Name:   | : John Peter                |                    | Personal Details       |                           |        | +    |   |
| Memb    | <mark>ership No:</mark> 100 | 12                 | Employment Detail      | S                         |        | +    |   |
| Catego  | <b>ory:</b> Ordinary M      | ember 1            | Contact Details        |                           |        | +    |   |
| Per     | rsonal Details              |                    | Address Details        |                           |        | :+:  | 1 |
| 🔘 Vie   | w Affiliations/Aw           | ards               |                        |                           | Cancel | Save | Z |
| 💉 Are   | ea of Practice/ Are         | ea of Interest     |                        |                           |        |      |   |
| 🚉 Co    | ntact Preference            | 5                  |                        |                           |        |      |   |
| Sec     | curity Settings             |                    |                        |                           |        |      |   |